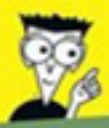

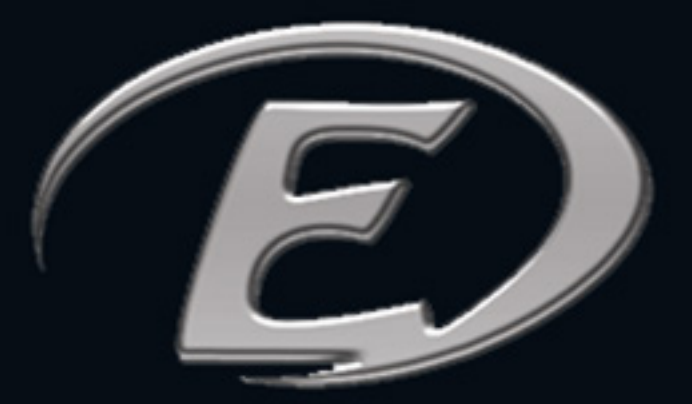

# POUR LES NULS

Vol. 2

Associer plusieurs comptes

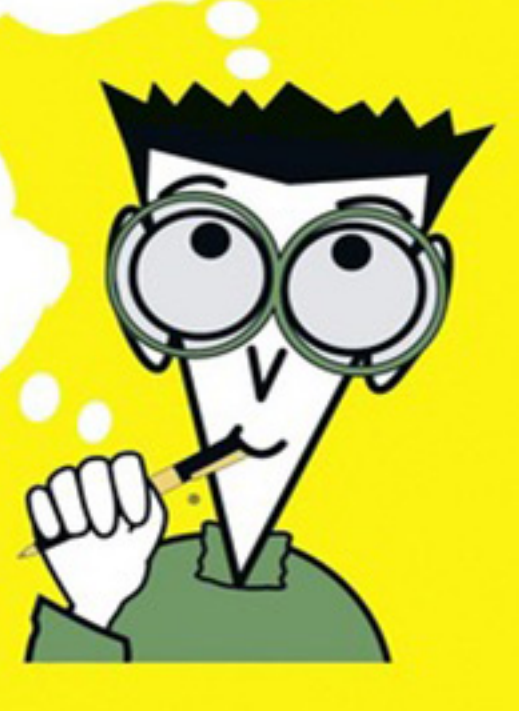

### Configurer sur l'ordinateur pour pouvoir utiliser sur l'application mobile

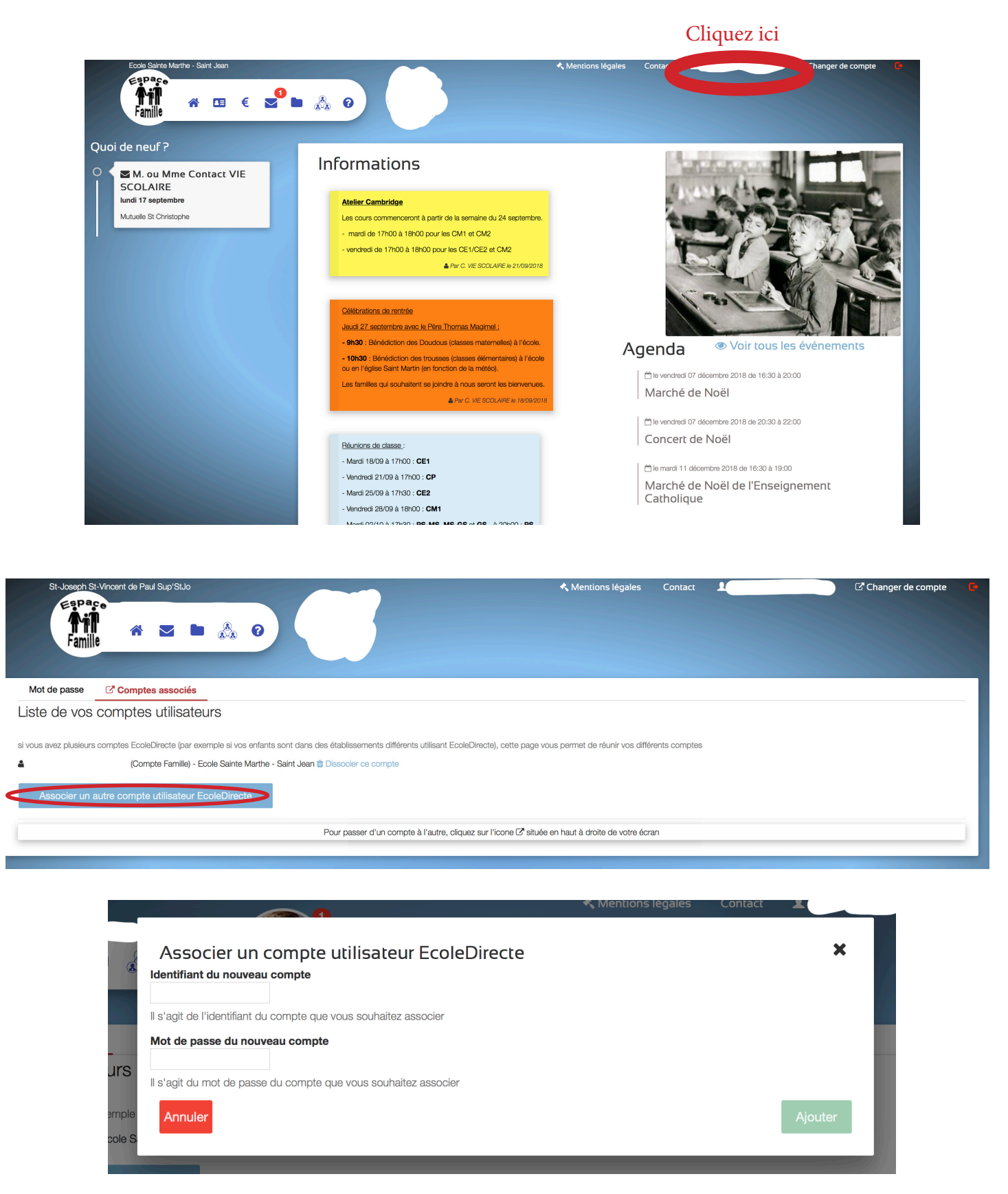

Cliquez sur vos «NOM»

Allez sur l'onglet «Comptes associés» Cliquez sur «Associer un autre compte utilisateur EcoleDirecte»

Rentrez l'identifiant et le mot de passe de votre conjoint

#### Cliquez ici

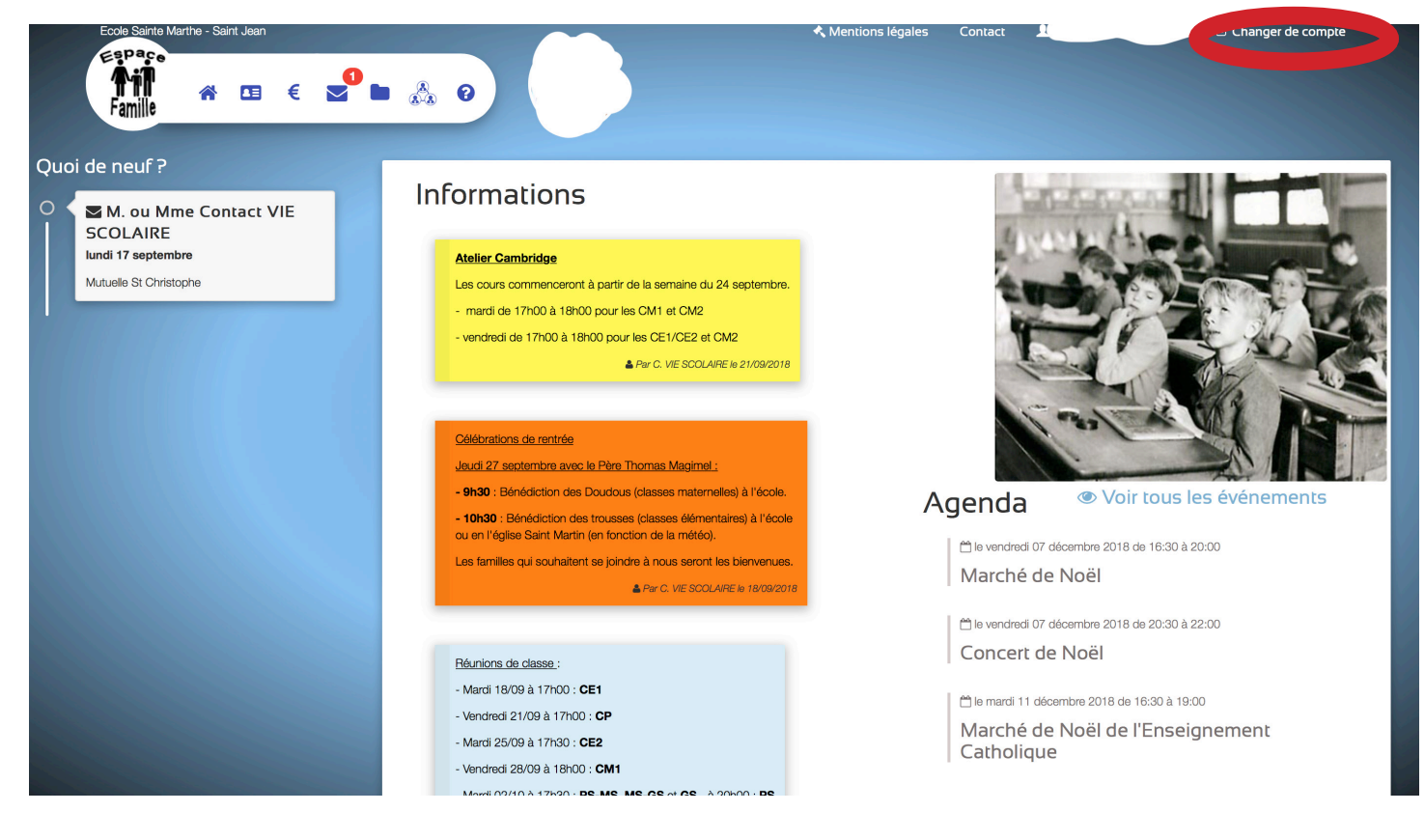

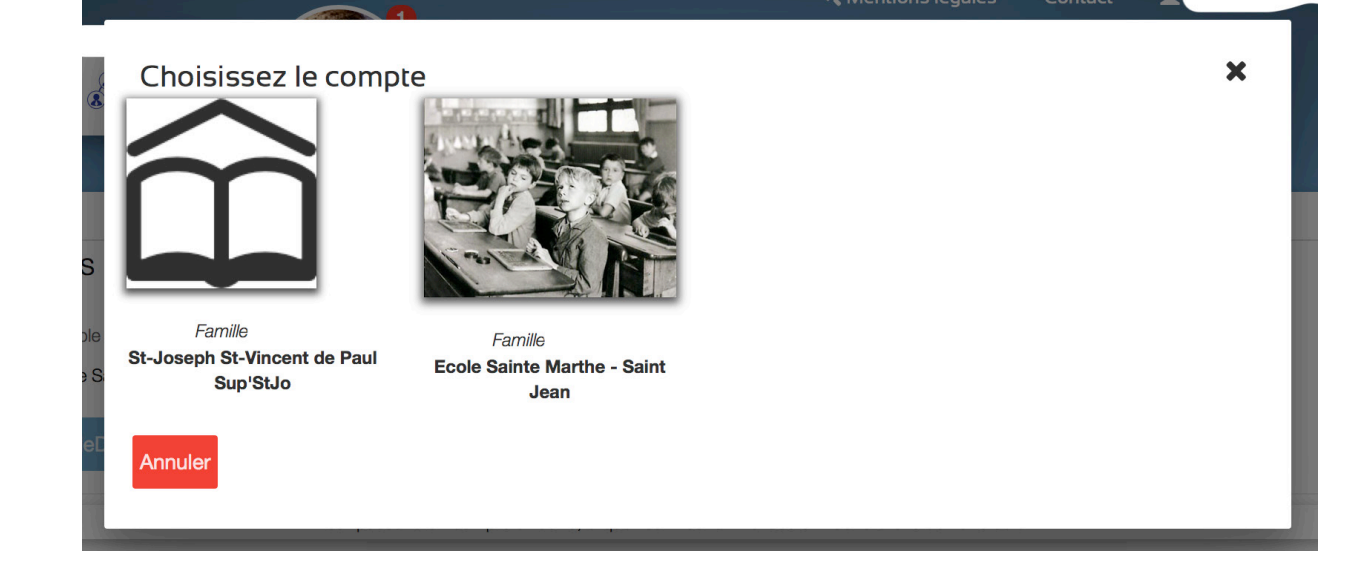

Cliquez sur «Changer de compte»

Vous pouvez choisir le compte des différents établissement de vos enfants

#### Après avoir configurer sur l'ordinateur

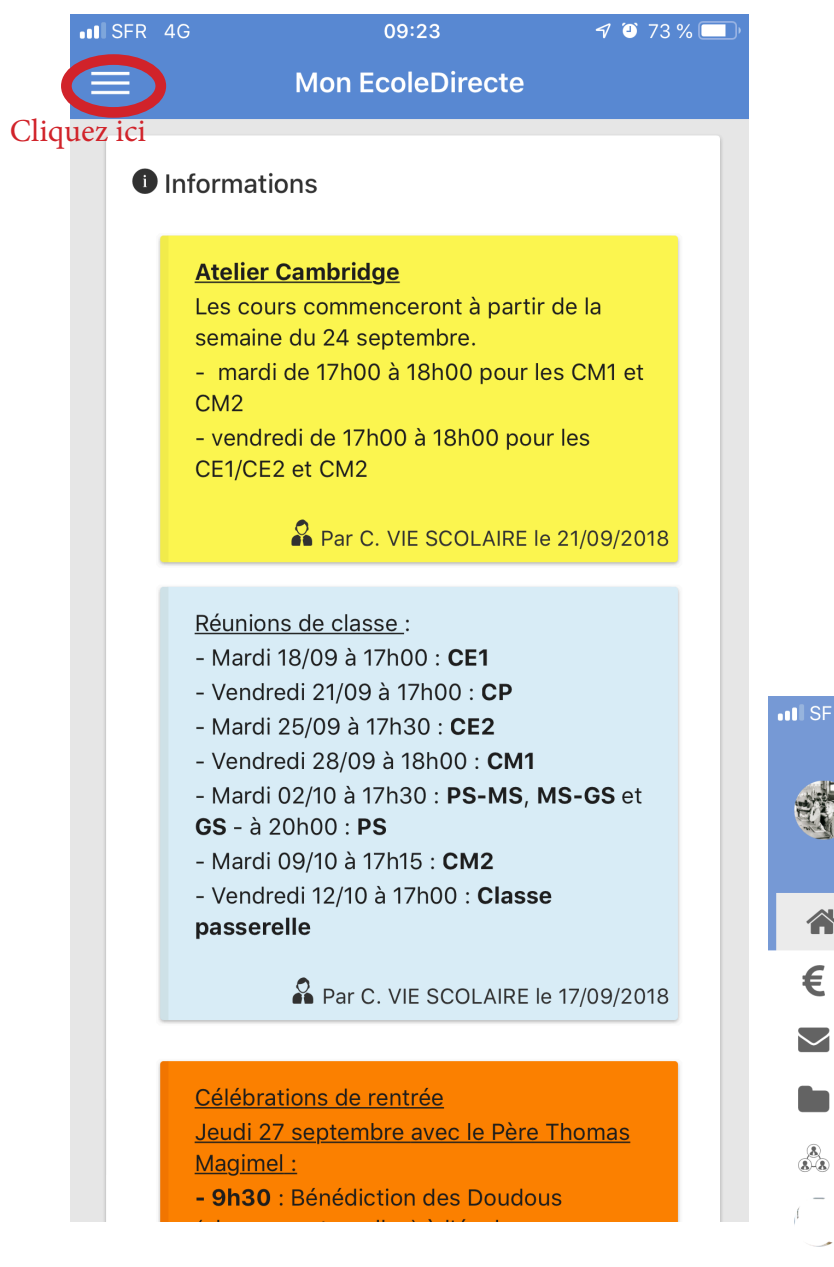

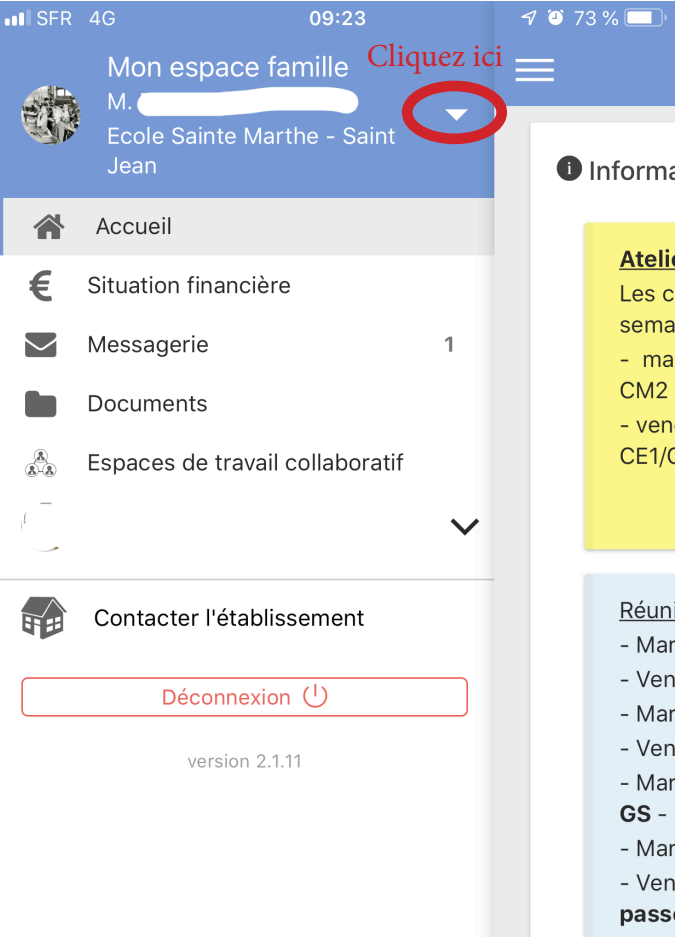

<u>Célék</u> Jeudi Magii - 9h3

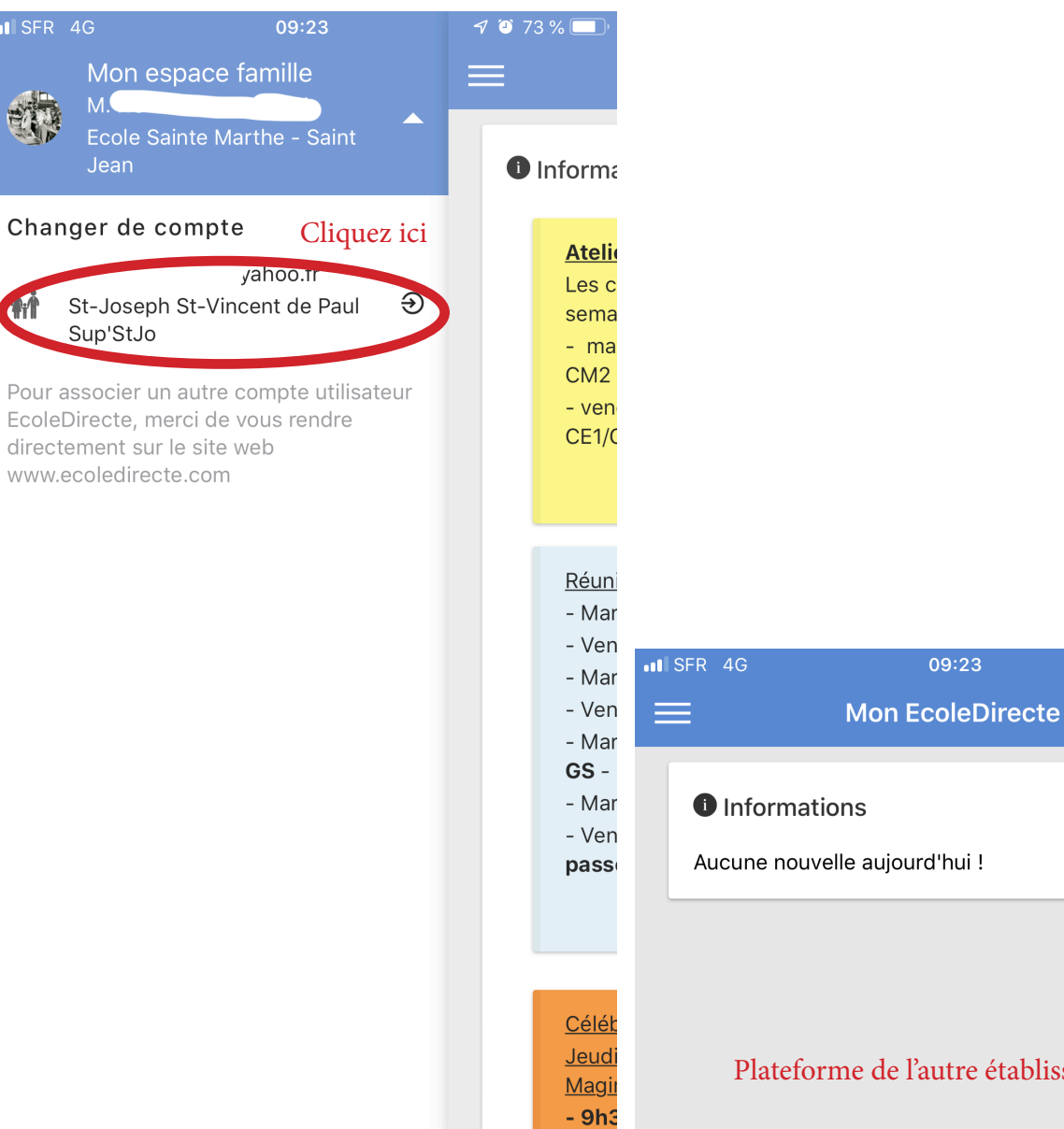

41

Plateforme de l'autre établissement

🔊 🎱 73 % 🛄

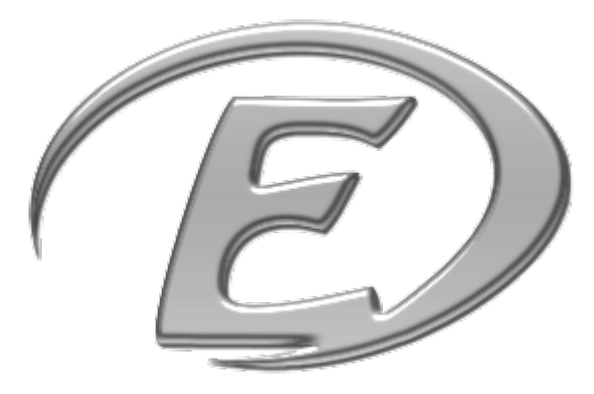

## Mon Ecole Directe

## Téléchargeable gratuitement

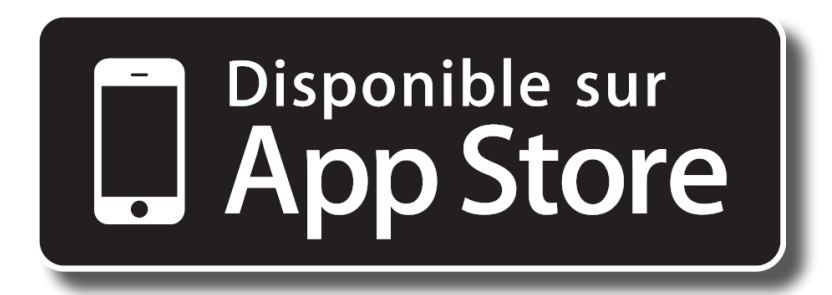

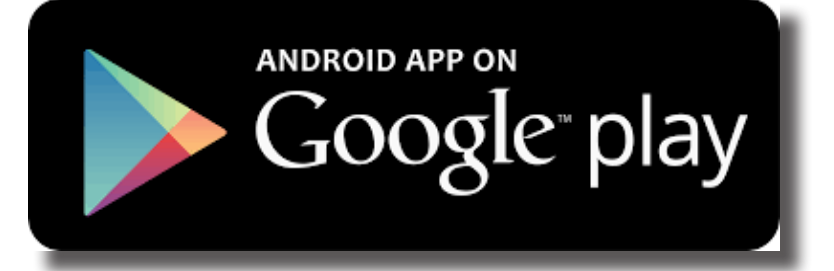

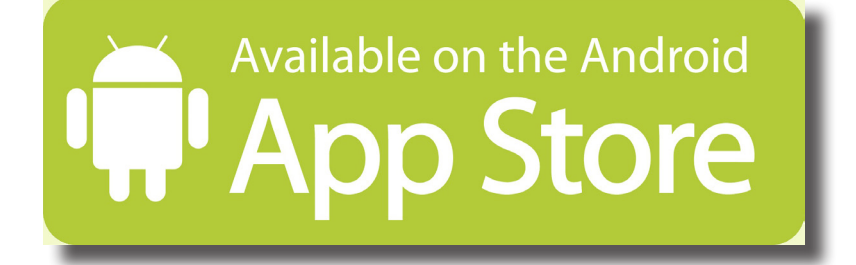